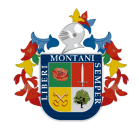

Alcaldía de Bucaramanga Instructivo Pago Electrónico y Recibos de Pago

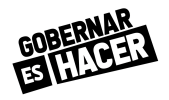

Para generar recibo de pago y realizar el pago en bancos de los impuestos Predial, ICA (Industria & comercio) y Retención de Industria & comercio (RETEICA), realice los siguientes pasos:

Nota: Se recomienda el uso de navegadores como Safari, Edge, Internet Explorer, Mozilla Firefox.

## Paso 1 - Consultar

1. Ingresar a <u>https://impuestos.bucaramanga.gov.co/</u>

https://impuestos.bucaramanga.gov.co

2. Seleccione la opción del menú "Generar Recibo de pago"

### **Trámites y servicios destacados**

| Actualizar información<br>contribuyente                                                             | → Generar Recibo de pago<br>Impuesto predial, Industria y Comercio y<br>ReteICA | Disponible : En línea<br>Duración aproximada: 20min<br>Costo: \$0<br>Valoración: * * * * * |
|----------------------------------------------------------------------------------------------------|---------------------------------------------------------------------------------|--------------------------------------------------------------------------------------------|
| Área : Secretaria de Hacienda<br>Duración del tramite 20min aprox<br>Calificación de otros usuarios | → <b>Pago en línea</b><br>Impuesto predial, Industria y Comercio y<br>RetelCA   | Disponible : En línea<br>Duración aproximada: 20min<br>Costo: \$0<br>Valoración: * * * * * |
| Hacer el trámite                                                                                    | → Presentación de declaraciones<br>Industria y Comercio y RetelCA               | Disponible : En línea<br>Duración aproximada: 20min<br>Costo: \$0<br>Valoración: * * * * * |
|                                                                                                    | → <b>Solicitar pago diferido</b><br>Impuesto predial vigencia 2021              | Disponible : En línea<br>Duración aproximada: 20min<br>Costo: \$0                          |

Valoración: \* \* \* \* \*

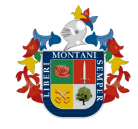

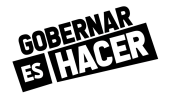

**3.** Seleccione el impuesto y la opción de consulta para la cuenta a pagar del impuesto seleccionado

Cancelar Cancelar Consultar Cancelar Consultar Consultar

4. En la siguiente casilla ingrese el dato a consultar. Ejemplo: Nit o Identificación, Numero predial o Placa de Industria & comercio (ICA). Y dar clic en el botón "Consultar"

| Impuesto/Concepto * | Impuesto Predial Unificado - IPU | ~ |
|---------------------|----------------------------------|---|
| Consultar por *     | Número Predial                   | ~ |
| Dato a consultar *  | 0101010101010                    |   |

# Paso 2 - Seleccionar

Recibos y/o Pago Electrónico Impuestos

La consulta realizada nos muestra el estado de cuenta del impuesto seleccionado anteriormente. Ahora sigue los siguientes pasos:

1. Seleccione los registros que se quieren pagar para generar recibo de pago en bancos o pagar electrónicamente, y se da clic en el botón "Seleccionar".

|             |                                                                                 |                                            | 2                                                                                     |                                                    |                                           |                                         |                                                            | 4                                              |
|-------------|---------------------------------------------------------------------------------|--------------------------------------------|---------------------------------------------------------------------------------------|----------------------------------------------------|-------------------------------------------|-----------------------------------------|------------------------------------------------------------|------------------------------------------------|
|             | Paso 1 Co                                                                       | o 1<br>onsultar                            | Paso 2<br>Paso 2 Seleccionar                                                          | Paso 3 C                                           | Paso 3<br>Paso 3 Generar                  |                                         | Paso 4<br>Paso 4 Referenci                                 |                                                |
|             |                                                                                 |                                            |                                                                                       |                                                    |                                           |                                         |                                                            |                                                |
| 50 2        | Seleccior                                                                       | nar<br>Bredio/Blaca/Nit                    | Dirección                                                                             | Concepto                                           | Periodo                                   | Valor                                   | Intereses                                                  | Total                                          |
| SO 2        | Seleccior                                                                       | N <b>ar</b><br>Predio/Placa/Nit            | Dirección                                                                             | Concepto                                           | Periodo                                   | Valor                                   | Intereses                                                  | Total                                          |
| SO 2<br>Sel | dentificación                                                                   | Predio/Placa/Nit 010301010015901           | <b>Dirección</b><br>BL SANTANDER 23 21 AP 201 ED MADON                                | Concepto<br>PREDIAL UNIFICADO                      | <b>Periodo</b> 200401                     | <b>Valor</b><br>\$ 106.601,00           | Intereses<br>\$ 440.616,00                                 | <b>Total</b><br>\$ 547.217,00                  |
| Sel         | Seleccion           dentificación           000005474770           000005474770 | Predio/Placa/Nit           010301010015901 | Dirección<br>BL SANTANDER 23 21 AP 201 ED MADON<br>BL SANTANDER 23 21 AP 201 ED MADON | Concepto<br>PREDIAL UNIFICADO<br>PREDIAL UNIFICADO | Periodo           200401           200402 | Valor<br>\$ 106.601,00<br>\$ 106.601,00 | Intereses           \$ 440.616,00           \$ 429.620,000 | <b>Total</b><br>\$ 547.217,00<br>\$ 536.221,00 |

#### Generación Recibo de pago en bancos o referencia de pago electrónico

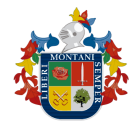

Alcaldía de Bucaramanga Instructivo Pago Electrónico y Recibos de Pago

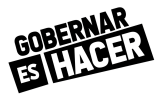

| 33 D 00005474770 01030101015901 BL SANTANDER 23 21 AP 201 ED MADON PREDIAL UNIFICADO 20201 \$374.804,00 \$26,257,00 \$401.061,00  | 33 <ul> <li>             000005474770</li>             01030101015901             BLSANTANDER 23 21 AP 201 ED MADON             PREDIAL UNIFICAD             20201             \$374.804,00             \$\$26257,00             \$\$401.061,00 </ul> 34 <ul>             000005474770             01030101015901             BLSANTANDER 23 21 AP 201 ED MADON             PREDIAL UNIFICADO             20202             \$374.804,00             \$\$26257,00</ul> |
|----------------------------------------------------------------------------------------------------|----------------------------------------------------------------------------------------------------|
|                                                                                                    | 34 🗋 000005474770 010301010015901 BL SANTANDER 23 21 AP 201 ED MADON PREDIAL UNIFICADO 20202 \$374.804,00 \$26.257,00 \$401.061,00                                                                                                    |
| 34 000005474770 010301010015901 BL SANTANDER 23 21 AP 201 ED MADON PREDIAL UNIFICADO 202002 \$374.804,00 \$26,257,00 \$401,061,00 |                                                                                                    |

### Paso 3 - Generar

1. Al seleccionar los registros de pago, tenemos el valor total a pagar y la fecha limite de pago, en este paso tenemos dos opciones:

| aso 3 Gene                                                                                    | Paso 1 Co                                        | o 1<br>onsultar                                                                                         |                                         | Pas                                         | Paso 2<br>so 2 Seleccionar                                                                                                    | Baso 3<br>Paso 3 Gener                                                           | ar                                        | _                                                                          | Paso 4<br>Paso 4 Referen                | cia                   |
|-----------------------------------------------------------------------------------------------|--------------------------------------------------|----------------------------------------------------------------------------------------------------|-----------------------------------------|---------------------------------------------|----------------------------------------------------------------------------------------------------|----------------------------------------------------------------------------------|-------------------------------------------|----------------------------------------------------------------------------|-----------------------------------------|-----------------------|
| A continuación se ę<br>referencia de pago<br>Ingrese un corre                                 | genera<br>con el                                 | ra la referencia pa<br>valor y los concep<br><b>trónico *</b>                                           | ara pago<br>ptos a pa                   | electrónico, c                              | Opción 1: Ir<br>Opción 1: Ir<br>dar clic en<br>Electrónico                                                                                               | ntes registros y valores. D<br>ngresar corr<br>Generar Ref<br>D                  | ebe ingresa<br>eo ele<br>erenc            | ectrónic                                                                   | coy                                     | e llegara la          |
| Nro. Identificac                                                                              | ión                                              | Predio/Placa/Ni                                                                                         | t Dire                                  | ección                                      |                                                                                                    | Concepto                                                                         | Periodo                                   | Valor                                                                      | Intereses                               | Total                 |
| 1 000005474                                                                                   | 770                                              | 010301010015901                                                                                         | BLS                                     | SANTANDER 2                                 | 23 21 AP 201 ED MADON                                                                                                    | PREDIAL UNIFICADO                                                                | 200401                                    | \$ 106.601,00                                                              | \$ 440.616,00                           | \$ 547.217,00         |
| 2 000005474                                                                                   | 770                                              | 010301010015901                                                                                         | BL                                      | SANTANDER 2                                 | 23 21 AP 201 ED MADON                                                                                                    | PREDIAL UNIFICADO                                                                | 200402                                    | \$ 106.601,00                                                              | \$ 429.620,00                           | \$ 536.221,00         |
| Subtotales<br>le acuerdo a la ACU<br>vigencia: 200401                                         | JERDO                                            | 033 DE 2020 DEl<br>reses con Ley:                                                                       | L 29/12/2                               | 2020, vigente h                             | asta el 31/07/2021, se gener<br>\$ 105.313,00                                                                                                    | a descuento sobre interes                                                        | es para las s                             | \$ 213.202,00<br>siguientes viger                                          | \$ 870.236,00                           | \$ 1.083.438,         |
| Subtotales<br>Pe acuerdo a la ACU<br>Vigencia: 200401<br>Vigencia: 200402                     | JERDO<br>Inte<br>2 Inte<br>Tot                   | 033 DE 2020 DEI<br>reses con Ley:<br>reses con Ley:<br>cal Intereses                                    | L 29/12/2                               | 020, vigente h                              | asta el 31/07/2021, se gener<br>\$ 105.313,00<br>\$ 102.685,00<br><b>\$ 207.998,00</b>                                                                   | a descuento sobre interes                                                        | es para las s                             | \$ 213.202,00                                                              | \$ 870.236,00                           | \$ 1.083.438,         |
| Subtotales<br>De acuerdo a la ACU<br>Vigencia: 200401<br>Vigencia: 200402<br>Saldo en contra: | JERDO<br>Inte<br>2 Inte<br>Tot<br>Tot<br>\$ 0,00 | 033 DE 2020 DEI<br>reses con Ley:<br>reses con Ley:<br>cal Intereses<br>cal descuent<br>Saldo a favor:  | L 29/12/2<br>Ley:<br>o Intel<br>\$ 0,00 | 1020, vigente h<br>reses Ley:<br>Descuento: | asta el 31/07/2021, se gener<br>\$ 105.313,00<br>\$ 102.685,00<br><b>\$ 207.998,00</b><br><b>\$ 662.238,00</b><br>\$ 16.224,00 Ajuste a mil:             | a descuento sobre interes                                                        | es para las :                             | \$ 213.202,00<br>siguientes viger<br>otal a paga                           | \$ 870.236,00<br>Acias,<br>r: \$ 405.00 | \$ 1.083.438,<br>0,00 |
| Subtotales<br>De acuerdo a la ACU<br>Vigencia: 200401<br>Vigencia: 200402<br>Saldo en contra: | JERDO<br>Inte<br>2 Inte<br>Tot<br>\$0,00         | 1033 DE 2020 DEI<br>reses con Ley:<br>reses con Ley:<br>cal Intereses<br>cal descuent<br>Saldo a favor: | L 29/12/2<br>Ley:<br>o Intel<br>\$ 0,00 | 1020, vigente h<br>reses Ley:<br>Descuento: | asta el 31/07/2021, se gener<br>\$ 105.313,00<br>\$ 102.685,00<br><b>\$ 207.998,00</b><br><b>\$ 662.238,00</b><br>\$ 16.224,00 Ajuste a mil:             | a descuento sobre interes<br>\$ 24,00<br>Fecha Limite de j                       | es para las s<br>T<br>pago: 0             | \$ 213.202,00<br>siguientes viger<br>fotal a paga                          | \$ 870.236,00<br>ncias,<br>r: \$ 405.00 | \$1083438,            |
| Subtotales<br>De acuerdo a la ACU<br>Vigencia: 200401<br>Vigencia: 200402<br>Saldo en contra: | JERDO<br>Inte<br>2 Inte<br>Tot<br>\$ 0,00        | 1033 DE 2020 DEI<br>reses con Ley:<br>reses con Ley:<br>cal Intereses<br>cal descuent<br>Saldo a favor: | Ley:<br>o Inter<br>\$ 0,00              | 1020, vigente h reses Ley: Descuento:       | asta el 31/07/2021, se gener<br>\$ 105.313,00<br>\$ 102.685,00<br><b>\$ 207.998,00</b><br><b>\$ 662.238,00</b><br>\$ 16.224,00 Ajuste a mil:<br>CANCELAR | a descuento sobre interes<br>\$ 24,00<br>Fecha Limite de  <br>GENERAR REFERENCIA | es para las s<br>T<br>pago: 0<br>PAGO ELE | \$ 213.202,00<br>siguientes viger<br>otal a paga<br>17/01/2021<br>CTRÓNICO | \$ 870.236,00<br>hclas,<br>r: \$ 405.00 | \$1083438,<br>0,00    |

Generación Recibo de pago en bancos o referencia de pago electrónico

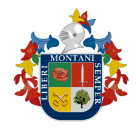

### Alcaldía de Bucaramanga Instructivo Pago Electrónico y Recibos de Pago

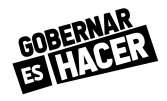

Opción 1. Generar Referencia de pago Electrónico: esta opción lleva a la generación de una referencia de pago con el valor a pagar de acuerdo a los registros seleccionados, le damos clic en el botón "Continuar para el pago Electrónico" y nos llevara a la realización del pago, donde debemos copiar y pegar el número de la referencia y el valor a pagar y continuar para proceder con el pago electrónico.

| Sig | ga los siguientes pasos para generar recibo de<br>alizar el pago electrónico, de acuerdo a las insi | pago o una referencia de pago, de<br>trucciones del paso 4. | acuerdo al impuesto/concepto y registro(s) selecci                   | onado(s). La referencia creada le perm |
|-----|----------------------------------------------------------------------------------------------------|-------------------------------------------------------------|----------------------------------------------------------------------|----------------------------------------|
|     | 0                                                                                                   | 2                                                           | 3                                                                    |                                        |
|     | Paso 1<br>Paso 1 Consultar                                                                          | Paso 2<br>Paso 2 Seleccionar                                | Paso 3<br>Paso 3 Cenerar                                             | Paso 4<br>Paso 4 Referencia            |
|     |                                                                                                    |                                                             |                                                                      |                                        |
|     | Copia los siguientes datos y de                                                                     | clic en el boton 'Continu                                   | ar para el pago electrónico'                                         |                                        |
|     | Referencia: 2101000008                                                                              |                                                             |                                                                      |                                        |
|     | Total a pagar: \$ 204.000,00                                                                        |                                                             |                                                                      |                                        |
|     | Impuesto / Concepto: PREDIAL                                                                        | UNIFICADO                                                   |                                                                      |                                        |
|     | Identificación: 000005474770                                                                        |                                                             |                                                                      |                                        |
|     | Predio/Placa/Nit: 0103010100155                                                                     | 901                                                         |                                                                      |                                        |
|     | Dirección: BL SANTANDER 23 2                                                                        | 1 AP 201 ED MADON                                           |                                                                      |                                        |
|     | Fecha limite: 07/01/2021                                                                            |                                                             |                                                                      |                                        |
|     |                                                                                                    |                                                             |                                                                      |                                        |
|     |                                                                                                    |                                                             |                                                                      |                                        |
|     |                                                                                                    |                                                             |                                                                      |                                        |
|     |                                                                                                    |                                                             | CANCELAR                                                             | NTINUAR PARA EL PAGO ELECTRÓN          |
|     |                                                                                                    | ALCAL<br>BUCAR<br>BUCAR                                     | DIA DE<br>MAANGA                                                     |                                        |
|     |                                                                                                    |                                                             |                                                                      |                                        |
|     |                                                                                                    | Servicio a pagar:                                           | Impuesto Predial Bucaramanga                                         |                                        |
|     |                                                                                                    | Referencia de pago:                                         | 2101000008                                                           |                                        |
|     |                                                                                                    | Número predial:                                             | 010301010015901                                                      |                                        |
| _   |                                                                                                    | NIT o CC:                                                   | 5474770                                                              |                                        |
|     |                                                                                                    | Nombre o razon social:                                      | Prueba                                                               |                                        |
|     |                                                                                                    | Correo:                                                     | prueba@123.com                                                       |                                        |
|     |                                                                                                    | Valor a pagar:                                              | \$ 204.000                                                           |                                        |
|     |                                                                                                    | Costo de la transacción:                                    | \$0                                                                  |                                        |
|     |                                                                                                    | Detalle del pago:                                           |                                                                      |                                        |
|     |                                                                                                    |                                                             | Acepto términos y condiciones                                        |                                        |
|     |                                                                                                    |                                                             |                                                                      |                                        |
|     | Utiliza el F                                                                                        | Pago Ágil, para que no teng<br>pago si ya te encuentras re  | as que diligenciar la información del<br>egistrado en nuestro portal |                                        |

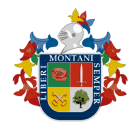

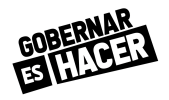

• **Opción 2** : Imprimir Recibo de Pago: se genera el recibo de pago en pdf para imprimir y llevar a las entidades financieras autorizados, relacionadas en el recibo generado.

| Contribuyente:   |                                                                                                   | Recibo Nro:                                                     | 20200100000000        | 204500000      |
|------------------|---------------------------------------------------------------------------------------------------|-----------------------------------------------------------------|-----------------------|----------------|
| Dirección.:      | C                                                                                                 | Fecha Liquid.:                                                  | 27/1                  |                |
| Nro. Predial:    | 011000                                                                                            | Vig. Desde:                                                     | 20                    | Vig Hasta: 20  |
| Total Conceptos  |                                                                                                   |                                                                 |                       | \$ 158.228,00  |
| Descuento Impues | tos                                                                                               |                                                                 |                       | \$ 0,00        |
| Saldo-Fav        |                                                                                                   |                                                                 |                       | \$ 0,00        |
| Saldo-Contra     |                                                                                                   |                                                                 |                       | \$ 0,00        |
| Intereses        |                                                                                                   |                                                                 |                       | \$ 6.858,00    |
| Ajuste a Mil:    |                                                                                                   |                                                                 |                       | (\$ 86,00)     |
| Valor a Pagar:   |                                                                                                   |                                                                 |                       | \$ 165.000,00  |
| FECHA LÍMITE     | DE PAGO:                                                                                          |                                                                 |                       | 27/11/2020     |
| Puntos o         | e Pago: - Banco de Bogotá,Sudameris,BBVA,HelmBank - ITAU,Colpatria<br>Pichincha,Bancoomeva,Coopce | Banco de Occidente,Banco Caja Socia<br>entral,Fin. Coomultrasan | al,Banco Davivienda,A | v Villas,Banco |
|                  |                                                                                                   |                                                                 |                       |                |